# AQN・アクアウォレット に関するまとめ

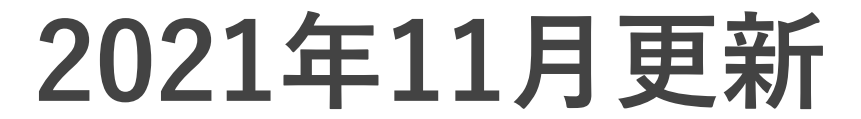

情報サイトのQRコード

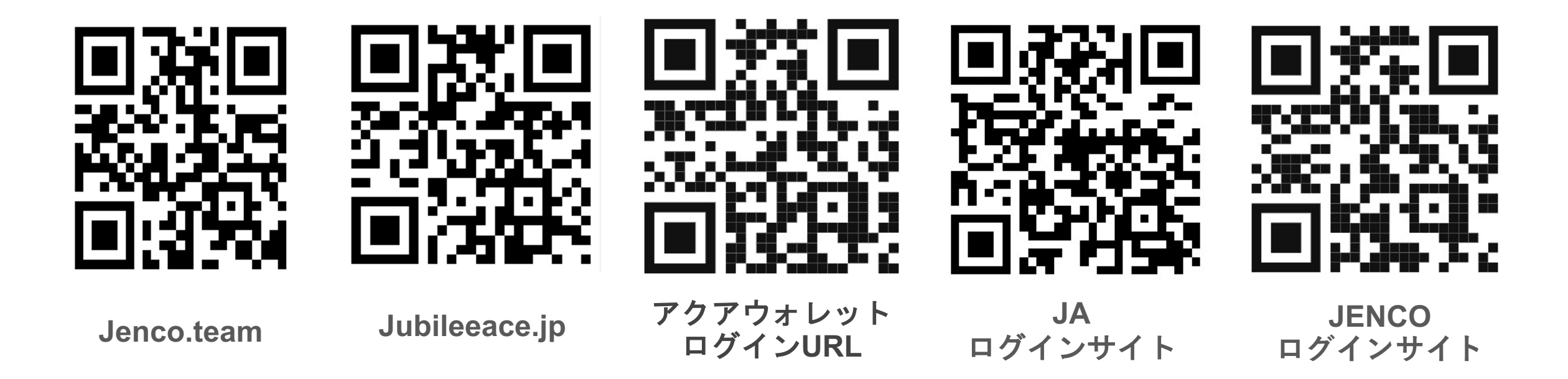

各情報サイトへ資料が更新されています。 ご活用ください。

# 出金パイロットプログラム アクアナイト着金予定日

## JENCO着金予定日 (外部アクアウォレットへのAQN着金分)

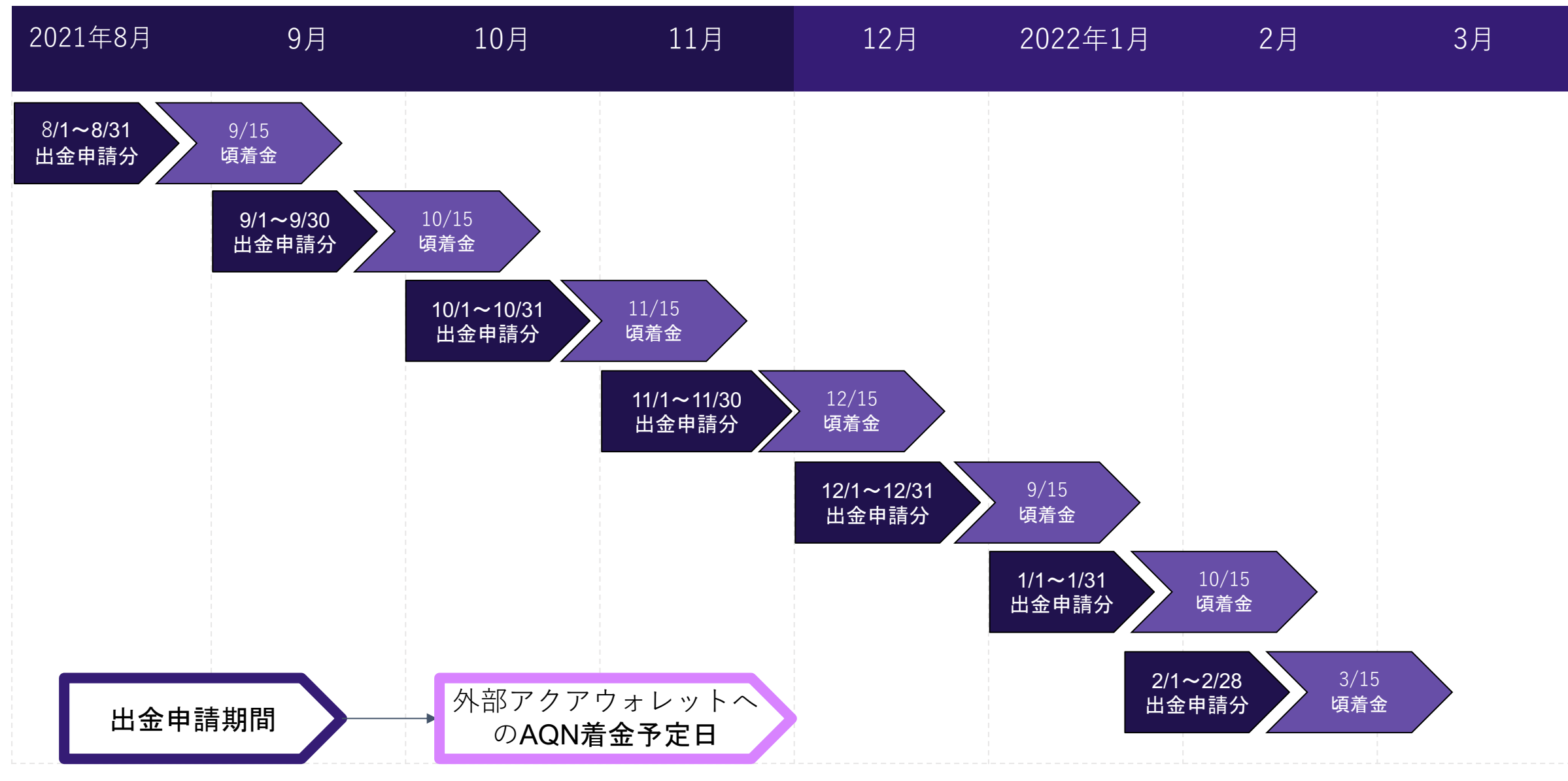

# アクアウォレットに関して

新規アクアウォレット登録方法

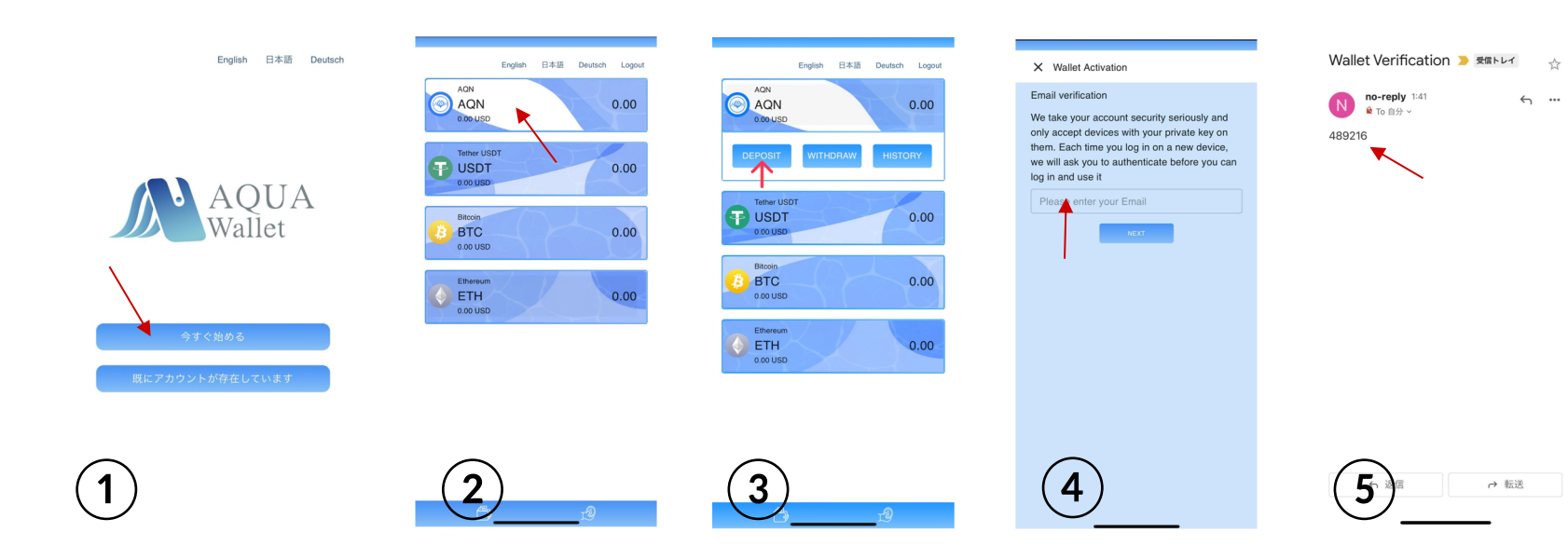

①今すぐ始めるボタンを押す
②AQNの画面をタッチする
③「deposit」を押す
④eメール入力画面に自身のeメールを入力
⑤登録したeメールに6ケタの数字が届く
登録完了

注意事項

登録したeメールを忘れないよう にしてください。

ログインする方法を変更した場 合不具合が起きる事がございま すので必ずデスクトップからログ インしてください。

## 登録済みのアクアウォレットログイン方法

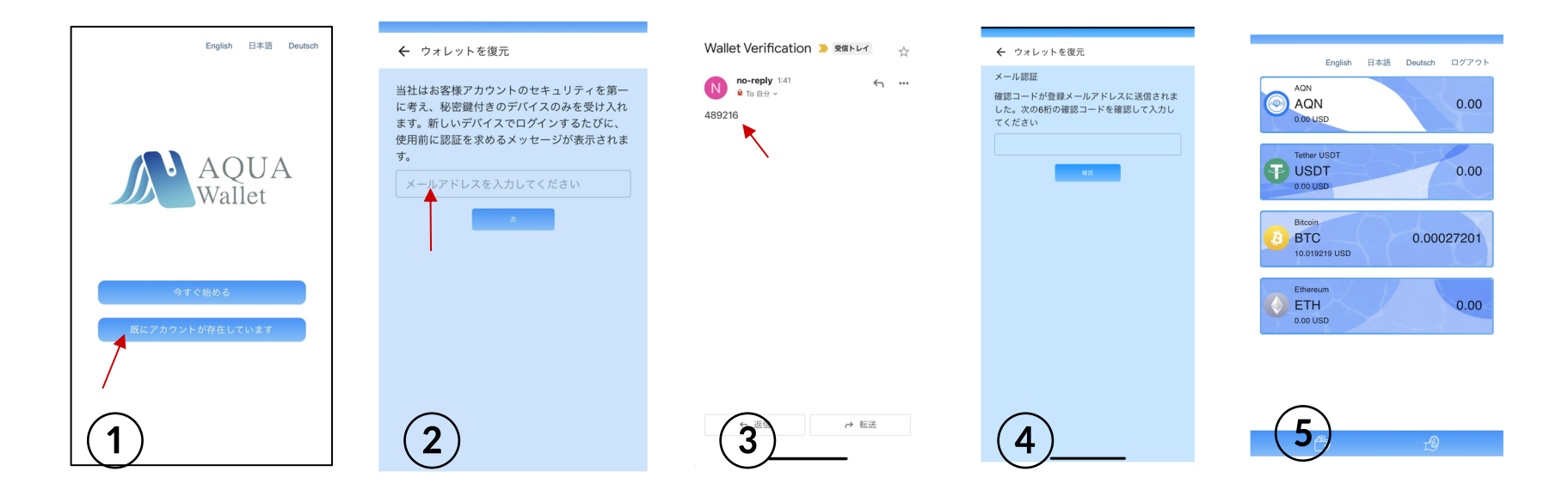

※ホーム画面のアイコン・もしくはURLからログインしてください。

①【既にアカウントが存在しています】を押す
②登録したeメールを入力
③eメールに6ケタの数字が届きます
④6ケタ数字を入力 今すぐ始める

※ログインができないなどの不備がある場合は次のページを確認ください。

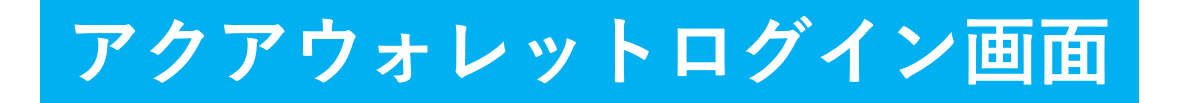

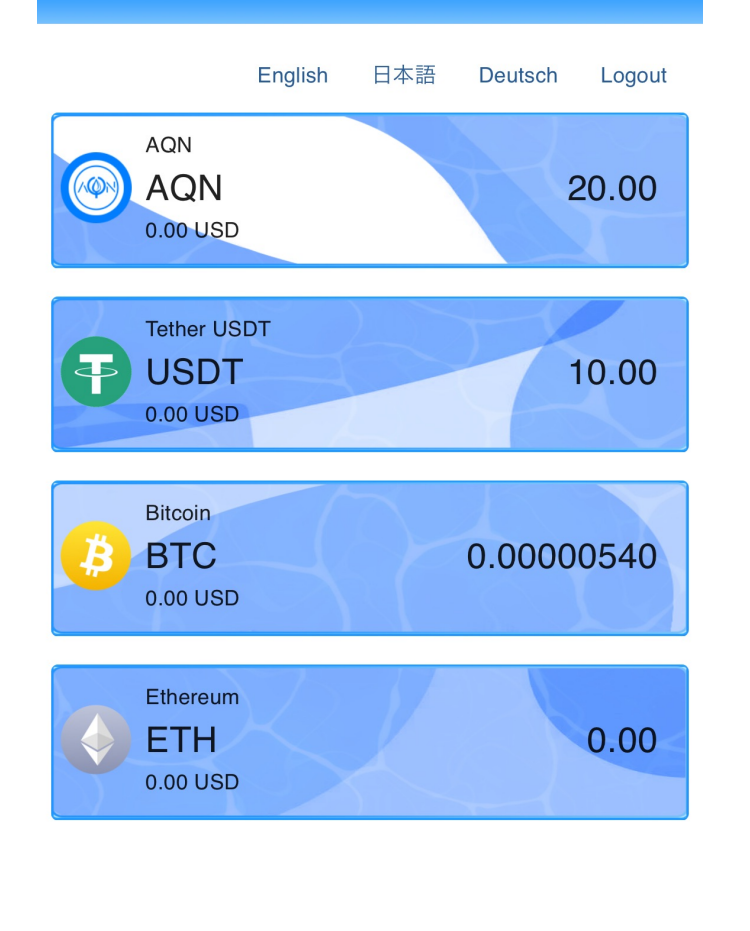

注意事項・確認事項

◇作成する際はフリーメールアドレスでの登録を推奨します。 ※キャリアメールなどにした場合、機種変更時のメールアドレ ス変更はできません

◆ログイン時、全ての数字がゼロ表示になっている場合は、一度ログインをし直して下さい。
※ログイン用URL (<u>https://aquawallet.tech/</u>)

◇ログインしたままの状態が続いたり、ホーム画面などから開くと、エラー画面が出る場合っがあります。
※写真1(次ページ)のようなエラー画面が出たら、再度ログインして下さい。ログイン用URL (https://aquawallet.tech/)

◆ログイン時に届くメールが迷惑メールフォルダに届く場合が あります。

※各自の設定で異なりますので、メールが届かない場合は迷惑 メールフォルダをご確認ください。

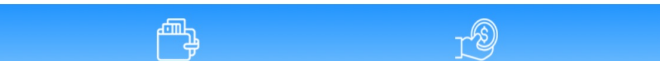

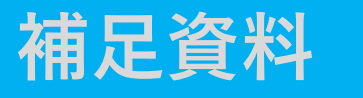

## 写真1 エラー画面例

# Google

404. That's an error.

The requested URL was not found on this server. That's all we know.

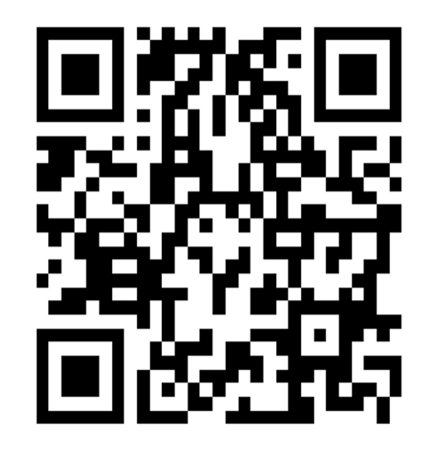

アクアウォレット ダウンロード方法

ログイン用URL (<u>https://aquawallet.tech/</u>)

### 着金・出金履歴確認画面

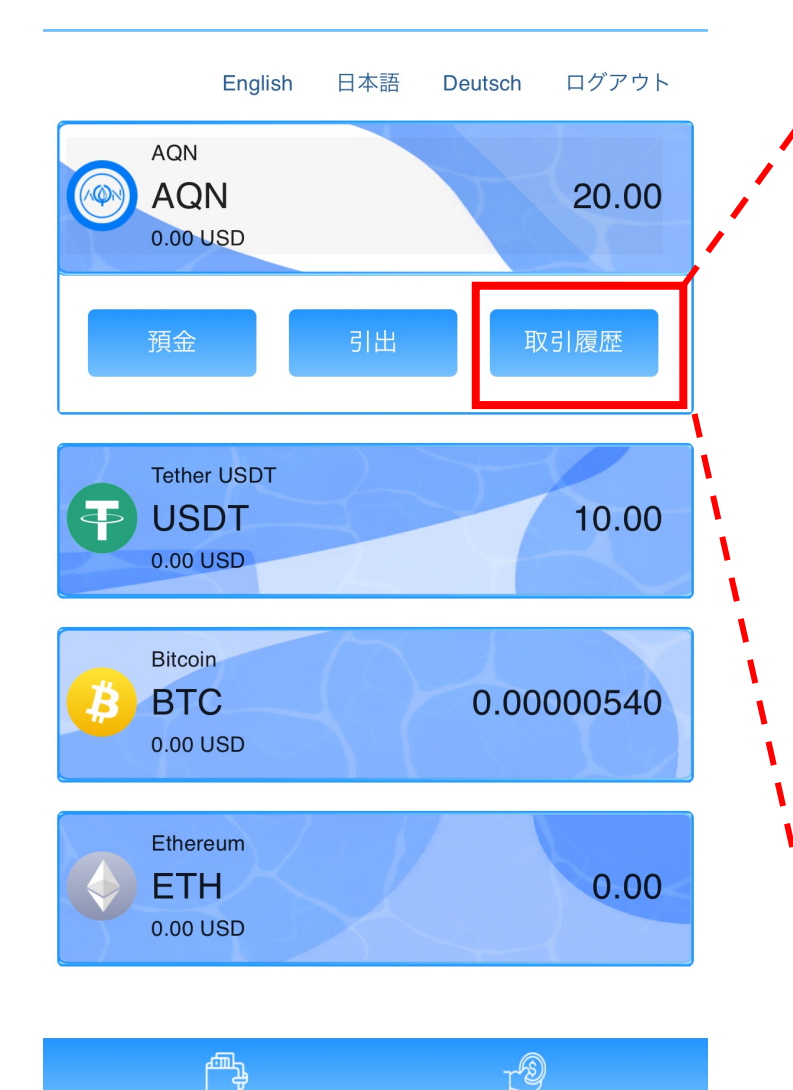

#### ➤ 取引履歴

#### +20.00 AQN

から:

取引ハッシュ: 0x123fbc797aa67fc9a3c02e3398ff0d088e60ab0f173c2ab0c1a4f020ecd084ab 2021/06/26 17:23:04

#### -127.00 AQN

へ引出: 取引ハッシュ: 0x9ec07c73e998b0a88bf803c02tc60517fa59fe28705e886f6f9890f015ceb2d3 2021/04/27 13:05:11

#### +29.00 AQN

から: 取引ハッシュ: 0xdc68f592c4935f95047d6232da253f640122dcfc1f6b83e65667f292acf8eb66 2021/04/19 20:56:34

#### +95.00 AQN

から: 取引ハッシュ: 0xc0acce0094c585b75079ce53f906e3fc84863bac7fe81f20607d0a5e4888157 2021/04/19 19:47:53 ◆【取引履歴】ボタンから過去の着金・出金履歴を確認できます。
※バックオフィスから出金した金額から手数料10%を引か

◇基本的に出金申請した翌月

れた金額が着金します。

着金です。

◆未着金の申請フォームに申 請する際は必ず、取引履歴の 対象月の写真を添付ください。

## 外部ウォレット出金画面

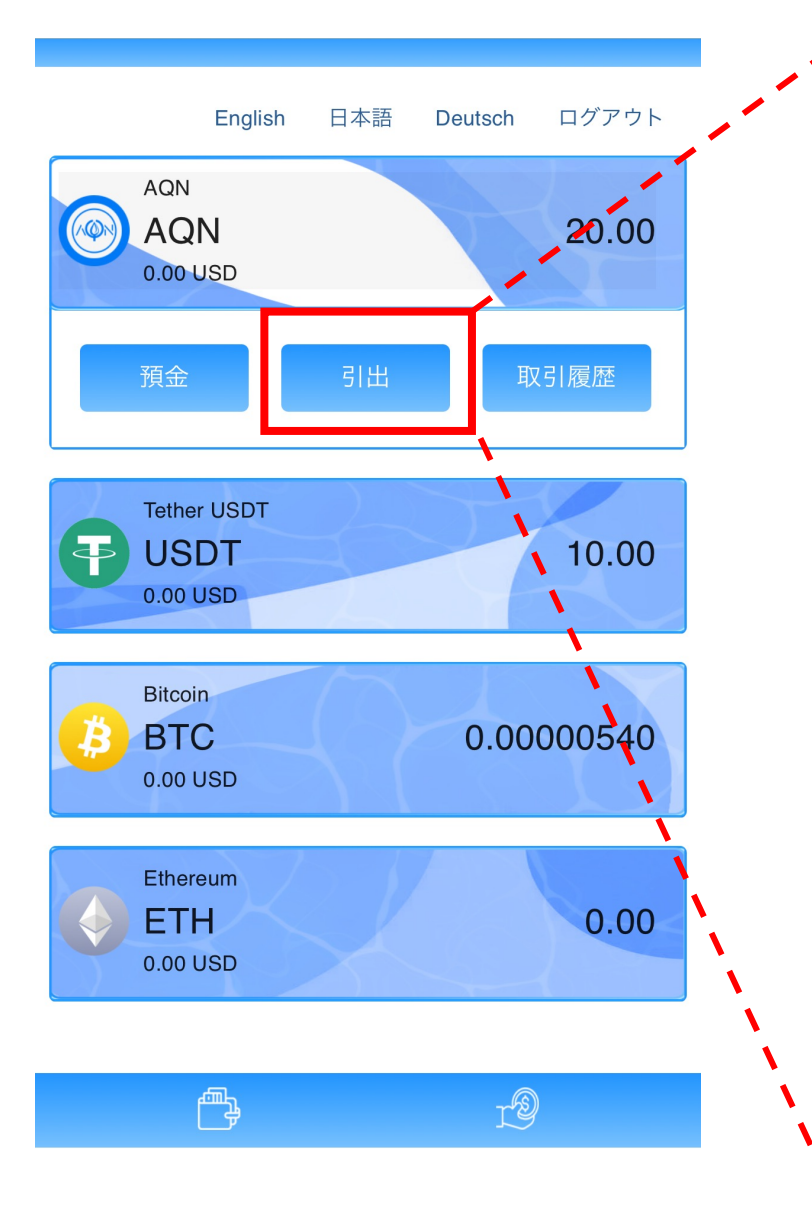

| ➤ AQN 引出                     | ∷ |
|------------------------------|---|
| AQN 資産残高<br><b>20.00 AQN</b> |   |
| Usdt 資産残高<br>10.00 USDT      |   |
| 引出額 (AQN)                    | ] |
|                              |   |
|                              |   |
| 料金<br>20.00 USDT             |   |
| 引出 AQN                       |   |
|                              |   |
|                              |   |
|                              |   |
|                              |   |

◆アクアウォレットから外部 取引所に移動する場合は 20USDTが必要です。

# CASH WalletからAQNへの変換方法 と AQN出金申請方法

## 1、CASH Wallet から AQNへの変換方法

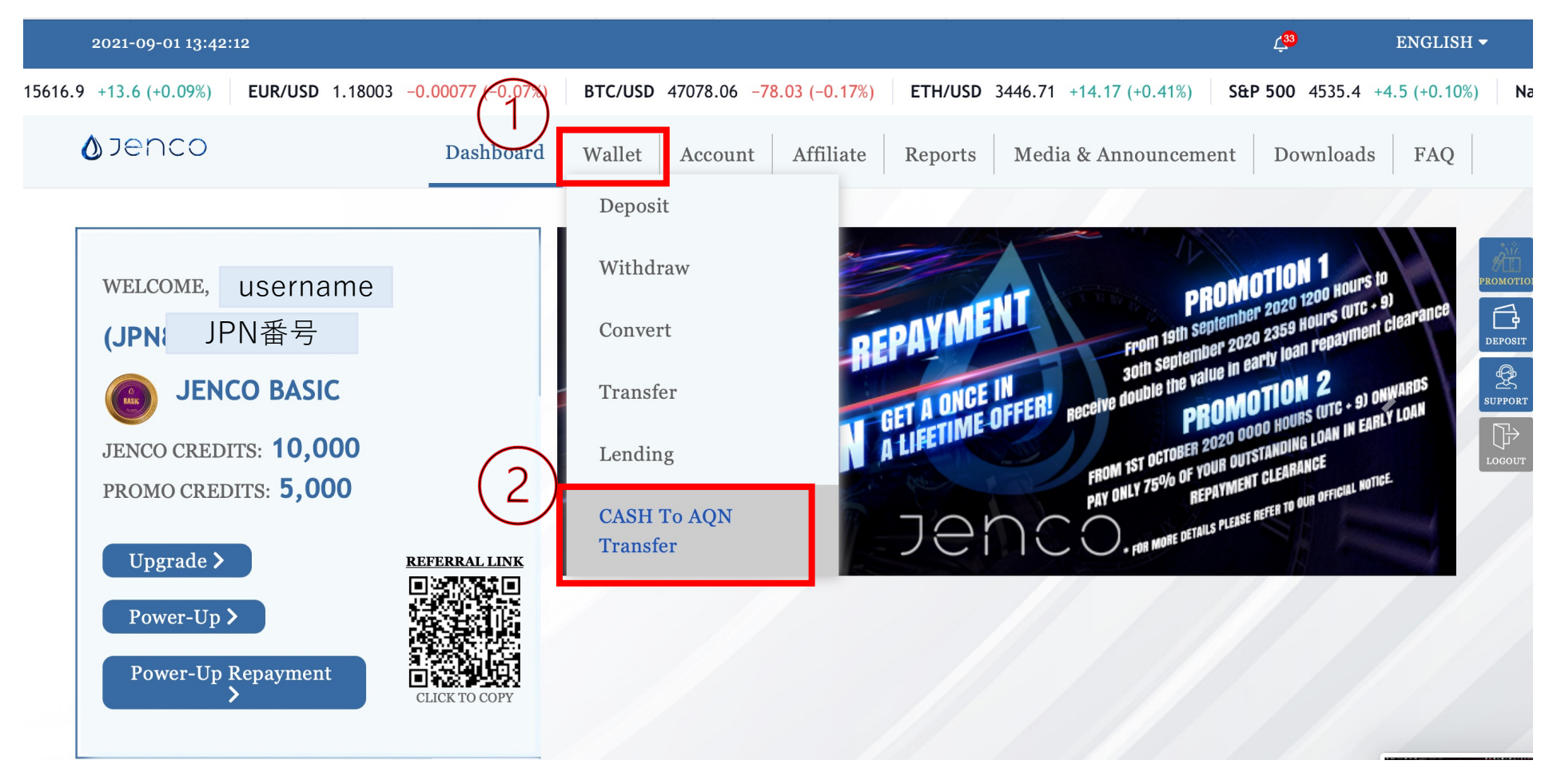

①【Wallet】を選択
②【CASH To AQN Transfer】を選択

## 1、CASH Wallet から AQNへの変換方法

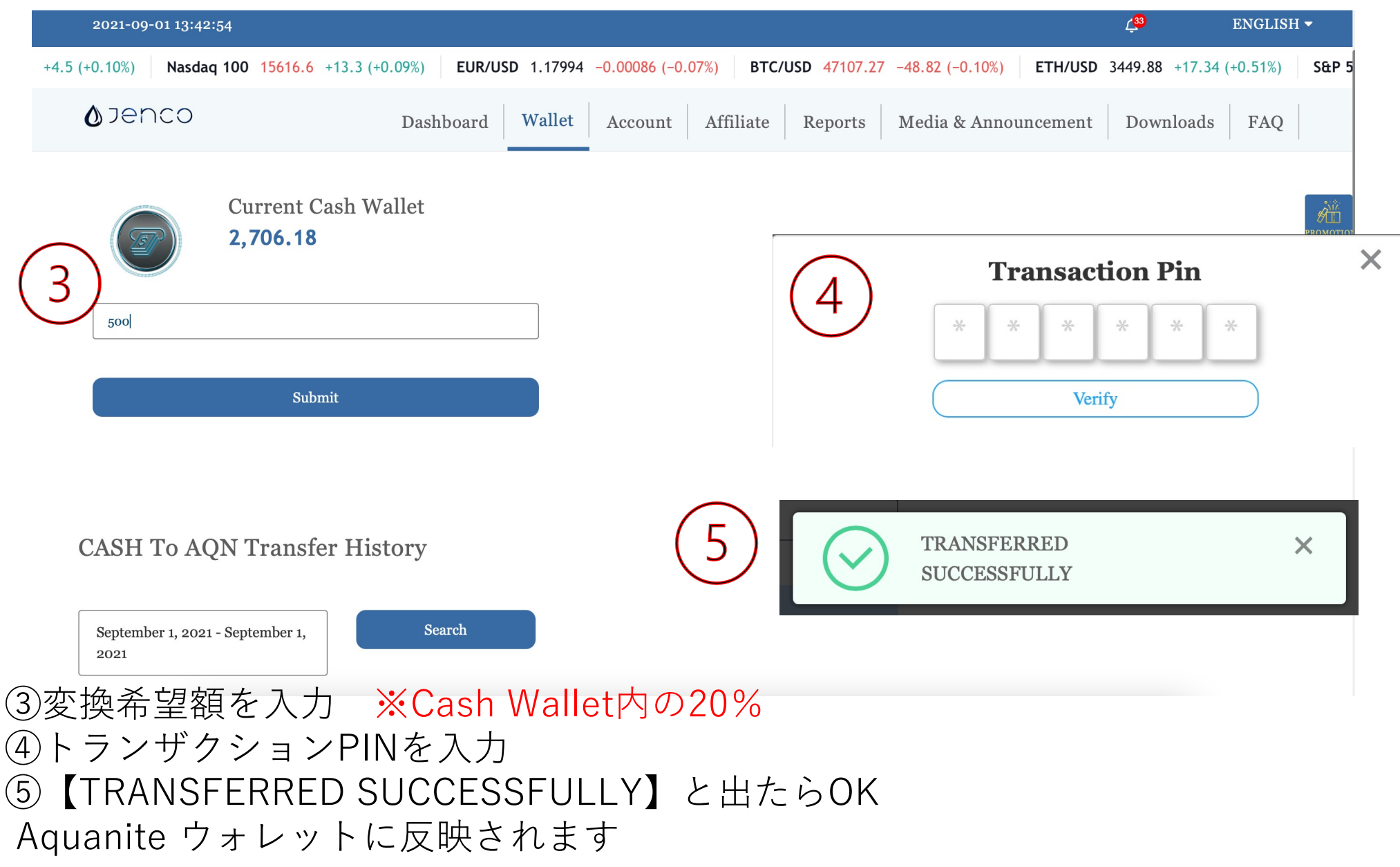

## 1、CASH Wallet から AQNへの変換方法

|                                                                                         | 2021-09-01 13:43:23            |                         |                                |                   |                       | ( <sup>33</sup>              | ENGLISH                        | -   |
|-----------------------------------------------------------------------------------------|--------------------------------|-------------------------|--------------------------------|-------------------|-----------------------|------------------------------|--------------------------------|-----|
| .60                                                                                     | +19.06 (+0.56%) S&P 500 4535.4 | +4.5 (+0.10%) Nasdaq 10 | 0 15616.8 +13.5 (+0.09%) EUR/L | JSD 1.17998 -0.00 | 0082 (-0.07%) BTC/USD | 47124.74 - <mark>31</mark> . | 35 (-0.07%)                    | ETH |
|                                                                                         | <b>⊘</b> Jenco                 | Dashboard V             | Wallet Account Affiliate       | Reports M         | edia & Announcement   | Downloads                    | FAQ                            |     |
| CASH To AQN Transfer History ※変換後履歴で確認できます。<br>September 1, 2021 - September 1,<br>2021 |                                |                         |                                |                   |                       |                              | CROMOTIO<br>DEPOSIT<br>SUPPORT |     |
|                                                                                         | Date                           | Amount                  | Status                         |                   | Transaction ID        |                              |                                |     |
|                                                                                         | 2021-09-01 13:43:15            | 500.00                  | Success                        |                   | 181021                |                              |                                |     |
|                                                                                         | Total Amount: 500.00           |                         |                                |                   |                       |                              |                                |     |
|                                                                                         |                                |                         |                                |                   |                       |                              |                                |     |

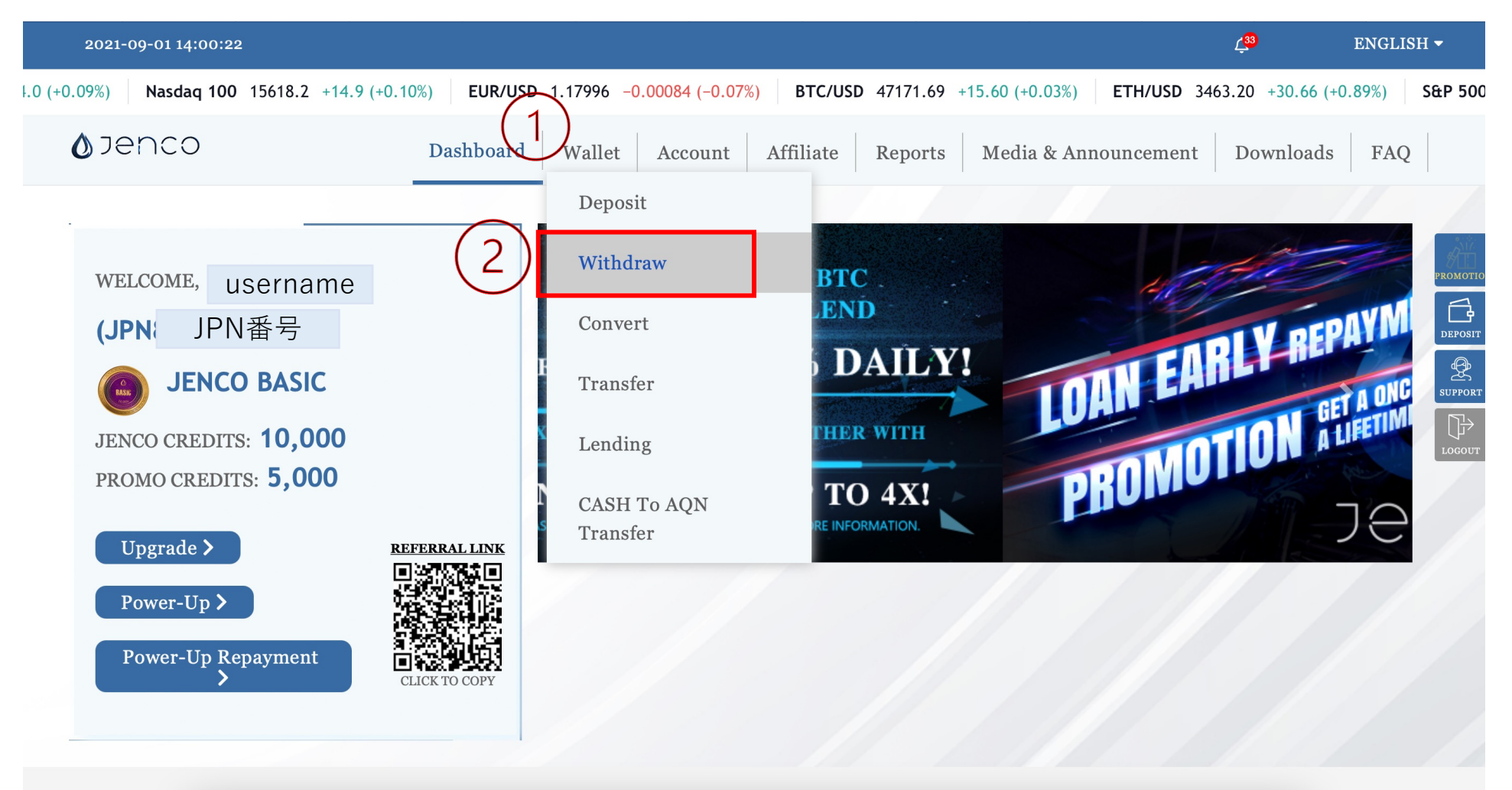

①【Wallet】を選択 ②【Withdraw】を選択

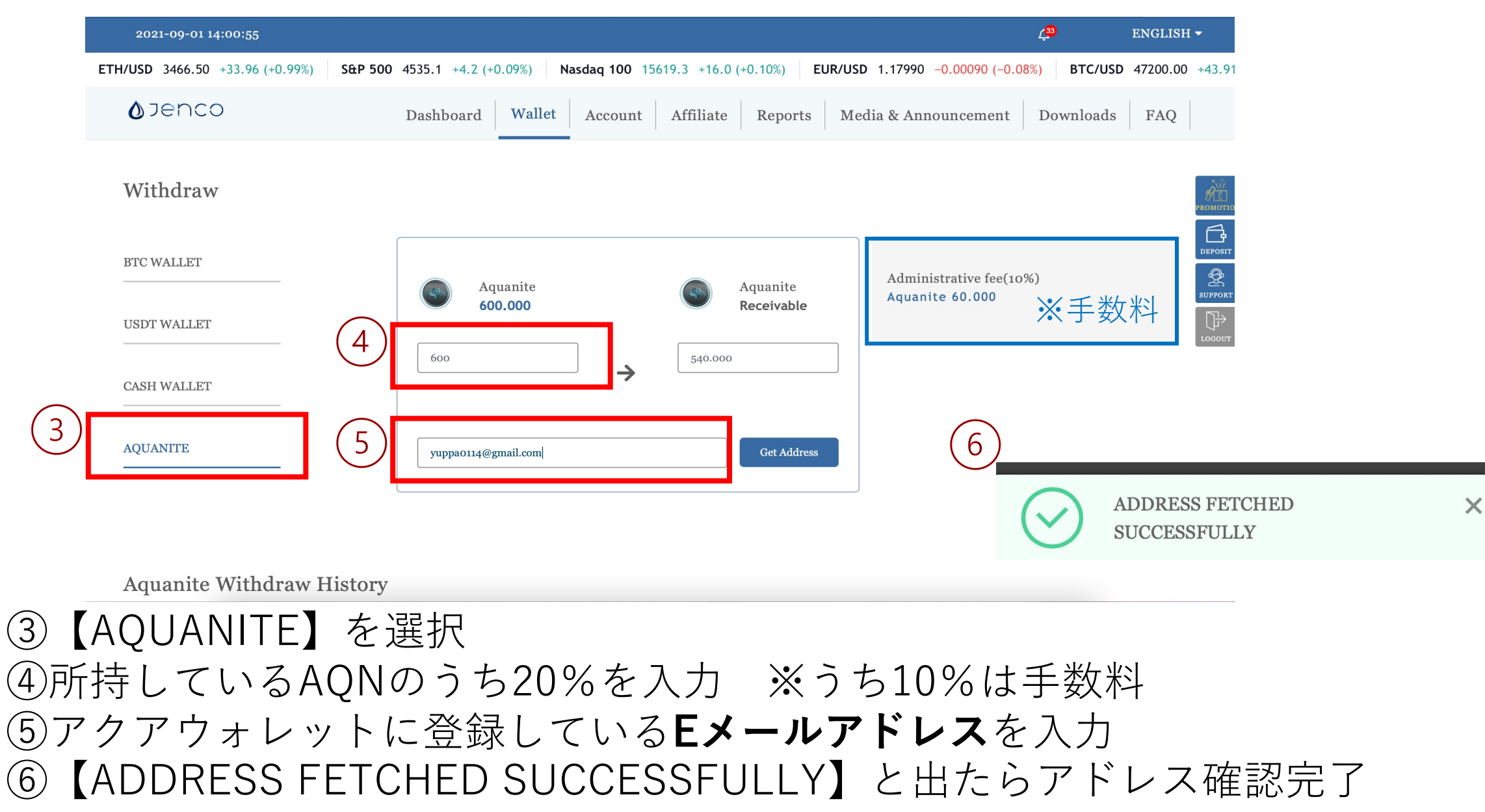

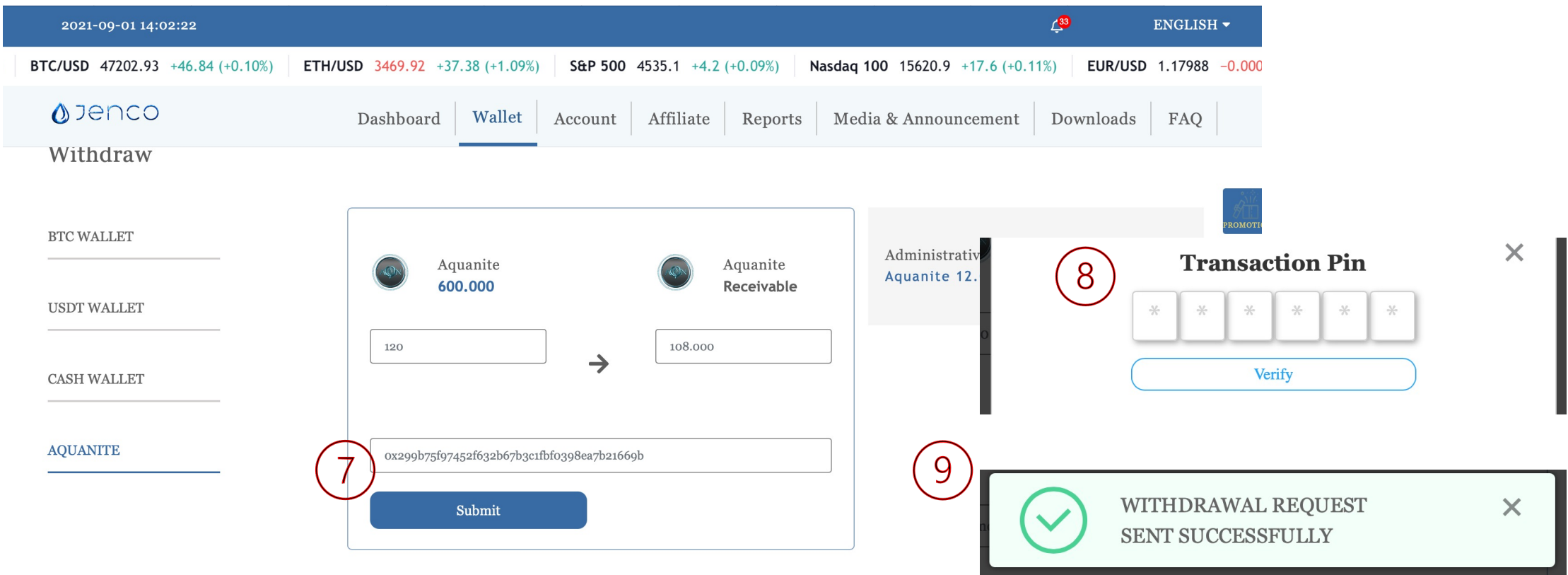

Aquanite Withdraw History

⑦アクアウォレットのウォレットアドレスが反映されていることを確認したら
【Submit】を押す
⑧トランザクションピンの入力
⑨【WITHDRAWAL REQUEST SENT SUCCESSFULLY】と出たら成功

| 2021-09-01 14:02:44                                               |                                        |                                |                               | ∠ <mark>33</mark> | ENGLISH <del>-</del>       |
|-------------------------------------------------------------------|----------------------------------------|--------------------------------|-------------------------------|-------------------|----------------------------|
| aq 100 15621.2 +17.9 (+0.11%) EUR/                                | <b>/USD</b> 1.17988 -0.00092 (-0.08%)  | BTC/USD 47185.47 +29.38 (+0.06 | %) ETH/USD 3467.72 +35.18 (+1 | .02%) S&P 500     | 4535.1 +4.2 (+0            |
| <b>Ø</b> Jenco                                                    | Dashboard Wallet                       | Account Affiliate Rep          | orts Media & Announcement     | Downloads         | FAQ                        |
| Aquanite Withdraw His<br>September 1, 2021 - September 1,<br>2021 | tory<br>Search                         | ※出金申請後、申言<br>必ず履歴をご確言          | 青が正常に行われた<br>忍下さい。            | ኃ                 | PROMOT<br>DEPOSI<br>SUPPOR |
| Date To Addre                                                     | ss Amount                              | Admin. fees                    | Status TxID                   |                   | Action                     |
| 2021-09-01 14:02:35 0x299b7<br>67b3c1ft<br>69b                    | 75f97452f632b 120.000<br>bf0398ea7b216 | 12.0000000                     | Pending                       |                   |                            |
|                                                                   | Total Amount: 120.000                  |                                |                               |                   |                            |

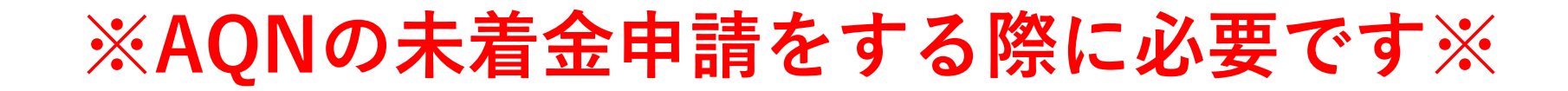

#### Aquanite Withdraw History

| S | eptember 1, | 2021 - | September | 1, |
|---|-------------|--------|-----------|----|
| 2 | 021         |        |           |    |

Search

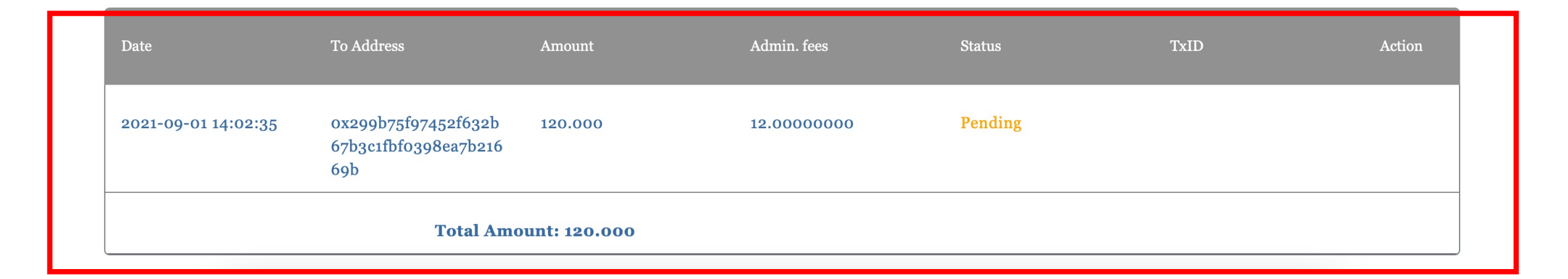

### ※AQNの未着金申請をする際は赤枠の写真が必ず必要です。

DEPOSIT SUPPORT

## AQN未着金申請時に必要なもの

#### アクアウォレット

#### **X** 取引履歴

#### +20.00 AON

から: 取引ハッシュ: 0x123fbc797aa67fc9a3c02e3398ff0d088e60ab0f173c2ab0c1a4f020ecd084ab 2021/06/26 17:23:04

#### -127.00 AON

へ引出: 取引ハッシュ: 0x9ec07c73e998b0a88bf803c02fc60517fa59fe28705e886f6f9890f015ceb2d3 2021/04/27 13:05:11

#### +29.00 AON

から: 取引ハッシュ: 0xdc68f592c4935f95047d6232da253f640122dcfc1f6b83e65667f292acf8eb66 2021/04/19 20:56:34

#### +95.00 AON

から: 取引ハッシュ: 0xc0accce0094c585b75079ce53f906e3fc84863bac7fe81f20607d0a5e4888157 2021/04/19 19:47:53

#### Aquanite Withdraw History

2021

#### September 1, 2021 - September 1, Search

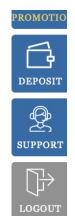

| Date                  | To Address                                         | Amount  | Admin. fees | Status  | TxID | Action |
|-----------------------|----------------------------------------------------|---------|-------------|---------|------|--------|
| 2021-09-01 14:02:35   | 0x299b75f97452f632b<br>67b3c1fbf0398ea7b216<br>69b | 120.000 | 12.0000000  | Pending |      |        |
| Total Amount: 120.000 |                                                    |         |             |         |      |        |

バックオフィス

※バックオフィスから出金した金額から手数料10%を引かれた金額が着金し ます。

◇基本的に出金申請した翌月着金です。

◆未着金の申請フォームに申請する際は必ず、こちらの写真を添付してくだ さい。

◇着金ずみの申請も多く見受けられます。必ず確認後に申請をお願いします。